# PODEŠAVANJE POSTAVKI ISPISA NA DOKUMENTIMA

Ritam nam nudi više različitih opcija za uređenje zaglavlja i podnožja dokumenata: grafičko i standardno zaglavlje, prazno zaglavlje, podnožje s tekstom, datumom i vremenom izrade, grafičko podnožje, itd. Također, moguće je dodati pečat i zakonski tekst, podesiti pozadinu te mjesto ispisa adrese na omotnici:

| Pepc                                                 | 0                                                                      | $\overline{}$                         |                                |                |                                    | $\overline{}$                                           |                                       |
|------------------------------------------------------|------------------------------------------------------------------------|---------------------------------------|--------------------------------|----------------|------------------------------------|---------------------------------------------------------|---------------------------------------|
| · ·                                                  |                                                                        |                                       |                                |                |                                    | GRA                                                     | FIČKO ZAGLA                           |
| UI. An<br>21210                                      | tuna Gustava Matoša<br>Solin                                           | 3 10                                  | >                              | ISP            | S NA O                             | MOTNICE                                                 |                                       |
| Otpremr                                              | lica-račun br.                                                         | 12-002-                               | 10                             |                |                                    |                                                         |                                       |
| Radna jedini<br>Mjesto:<br>Datum:<br>Vrijeme:        | xa: V002;Veleprodaja1<br>Split<br>19.05.2022<br>10:30:26               |                                       |                                | Datur<br>Datur | n dospijeća<br>n isporuke:         | a:19.05.2022<br>19.05.2022                              |                                       |
| OIB kupca:<br>Poziv na broj:                         | 86889808275<br>HR00 00002-052022                                       | -413                                  |                                | Mjest          | o otpreme:                         | Pepco<br>UI. Antuna Gustava Mat<br>21210 Solin          | oša 10                                |
| Br Šifra<br>1 00051                                  | Nativ artikla<br> Bojs pisva                                           | Miera<br>kou                          | 02<br>Količina<br>3,00<br>3,00 | VPC<br>350.00  | VPC imos B<br>1.050.00<br>1.050,00 | lahat 1 Rahat 2 Rahat 3 PDW<br>nonse nonse nonselannsel | 0.00 1.312.50<br>0,00 1.312,50        |
| 25,00% 1.0                                           | Dsnovica PDV<br>50,00 kn 262,50 kn                                     |                                       |                                |                |                                    | Vrijednost robe:<br>Rabat:<br>Netto vrijednost robe:    | 1.050,00 kn<br>0.00 kn<br>1.050,00 kn |
| Nacin placanja: Tra<br>Brojpredujna Bro<br>10-002-10 | tsekcijški redulih<br>spredujima Micriliano Mic<br>100,00 ke 100,00 ke | zilienopóv bi<br>20,00 ke             | ionitieno cenostas<br>80,00 km |                |                                    | PDV:<br>Povratna naknada:<br>Ukupno:                    | 262,50 kn<br>0.00 kn<br>1.312,50 kn   |
|                                                      |                                                                        | -                                     | 2D BAR                         | CODE           |                                    | Predujam:<br>Za platiti:                                | 100,00 kn<br>1.212,50 kn              |
| 111176.0107766                                       | ne 21.02.2022. Nje plećene bili će ple                                 | ćanje po primitiku drži<br>1.04.2022. | evnoge poticeje.               |                |                                    | SLOBODAN TEK                                            | ST                                    |
| Riche je pred<br>U slučaju rel                       | oconne posceje, piecenje u golovni od                                  | ·                                     | Izda                           | io:<br>admin   |                                    | Odo                                                     | brio:                                 |
| Rode je predi<br>U sludeju ne<br>Prin                | nio:                                                                   |                                       | aumina                         |                |                                    |                                                         |                                       |

NAPOMENA: Postavke ispisa su lokalne - definiraju se za svako računalo i za svaki tip dokumenta zasebno. To znači da postavke ispisa trebamo podesiti za svaki tip dokumenta kojeg ispisujemo i to na svakom od računala na kojem ih radimo. Postavke ispisa se definiraju tako da na prikazu dokumenta kojeg želimo ispisati kliknemo na desnu tipku miša. U izborniku koji se otvori trebamo odabrati Postavke ispisa:

| =, Izmijen | ni (F3) \Xi <u>T</u> ekst (F4) 🕂 <u>U</u> sl                   | uge(F5) 📄 Opis(F6) 🔽 Pohrani (F10) 🖽 eRačun -                       | ▶ Iz <u>v</u> oz (F12) ▼ |                                                                                                    |                                                                                              |
|------------|----------------------------------------------------------------|---------------------------------------------------------------------|--------------------------|----------------------------------------------------------------------------------------------------|----------------------------------------------------------------------------------------------|
| l          | Ritan<br>POSLOVNA RJEŠEN                                       |                                                                     | Ritam d.o<br>ritam.hr ·  | .o. <b>OIB</b> 38342739120<br>info@ritam.hr •Šiben                                                                 | MB 03858685 IBAN HR0524070001100586310<br>ska 37 · 21000 Split · Hrvatska · Tel 021 68 47 65 |
|            | Рерсо                                                          |                                                                     |                          | POSTAVKE ISP<br>Ispiši Crtrl+P<br>Postavke ispisa / izvoza<br>Spremi Crtrl+S<br>Zatvori Crtrl+W<br>Zatvori Shift+W | JISA                                                                                         |
|            | UI. Antu<br>21210 s                                            | na Gustava Matoša 10<br>colin                                       |                          |                                                                                                    | -                                                                                            |
|            | Otpremnie                                                      | ca-racun br.12-002-1                                                | 0                        |                                                                                                    |                                                                                              |
|            | Radna jedinica:<br>Mjesto:<br>Datum:<br>Vrijeme:<br>OIB kupca: | V002;Veleprodaja1<br>Split<br>19.05.2022<br>10:30:26<br>86889808275 |                          | Datum dospijeća:<br>Datum isporuke:<br>Mjesto otpreme:                                                             | 19.05.2022<br>19.05.2022<br>Pepco                                                            |
|            | Poziv na broj:                                                 | HR00 00002-052022-413                                               |                          |                                                                                                    | UI. Antuna Gustava Matoša 10<br>21210 Solin                                                  |

Izbornik Postavke ispisa sadrži šest kartica kroz koje definiramo izgled pojedinih dijelova dokumenta: Zaglavlje, Podnožje, Ispis na omotnice, Pečat i zakonski tekst, Pozadinu te Izvoz (export).

### Ritam – Opće upute – Podešavanje postavki ispisa na dokumentima

| Postavke ispisa / izvoza X       |                                |                   |  |  |
|----------------------------------|--------------------------------|-------------------|--|--|
| Odaberite postavke ispisa / izv  | 4                              |                   |  |  |
| Pečat i zakonski tekst           | Pozadina                       | Izvoz (export)    |  |  |
| Zaglavlje                        | Podnožje                       | lspis na omotnice |  |  |
| Dostupna zaglavlja               |                                |                   |  |  |
| Standardno zaglavlje (visina =   | 17 mm)                         |                   |  |  |
| Standardno zaglavlje (A5)        |                                |                   |  |  |
| Grafičko zaglavlje (visina = pos | stavlja se u postavkama poduze | ića)              |  |  |
| Grafičko zaglavlje (A5)          |                                |                   |  |  |
| Prazno zaglavlje (visina = 0 mn  | n)                             |                   |  |  |
| Za memorandum (visina = 30 r     | nm)                            |                   |  |  |
|                                  |                                |                   |  |  |
|                                  |                                |                   |  |  |
|                                  |                                |                   |  |  |
|                                  |                                |                   |  |  |
|                                  |                                |                   |  |  |
|                                  |                                |                   |  |  |
|                                  |                                |                   |  |  |
|                                  |                                |                   |  |  |
|                                  |                                |                   |  |  |
|                                  |                                | OK Odustani       |  |  |

Kartica Zaglavlje nudi šest osnovnih mogućnosti u nekoliko varijanti: standardno, grafičko, prazno i za memorandum zaglavlje.

• Standardno zaglavlje:

| HR5524840081517571246 e-mail: ritam@ritam.hi<br>D broj: HR38342739120 IBAN: HR7023600006724874765<br>ritam.hr IBAN: HR8023600004523388775 |
|----------------------------------------------------------------------------------------------------|
| D broj: HR38342739120 IBAN: HR7023600006724874765<br>ritam.hr IBAN: HR8023600004523388775                                                 |
|                                                                                                    |
|                                                                                                    |
|                                                                                                    |
|                                                                                                    |
|                                                                                                    |

• Grafičko zaglavlje:

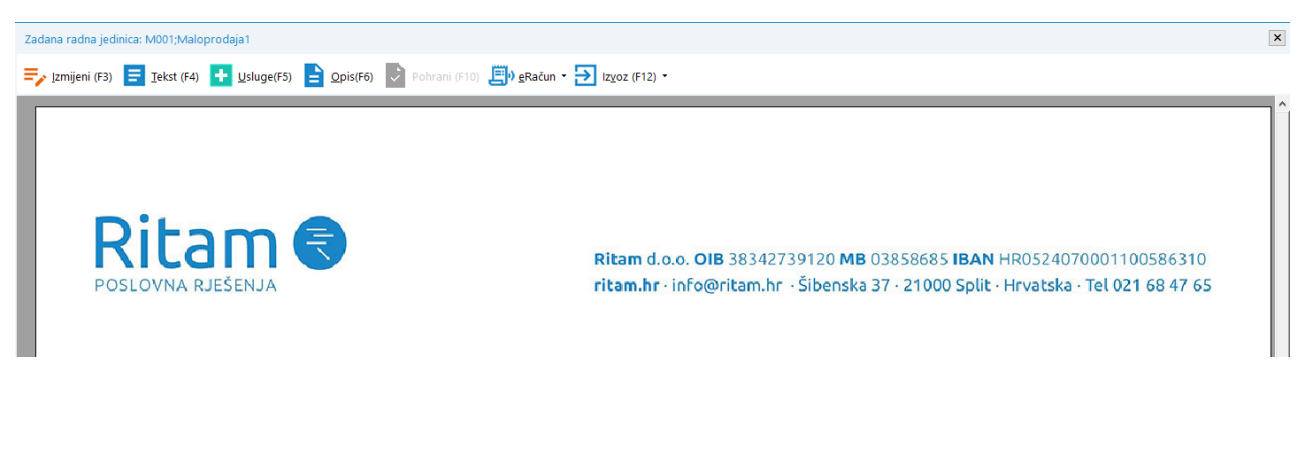

• Grafičko zaglavlje (A5):

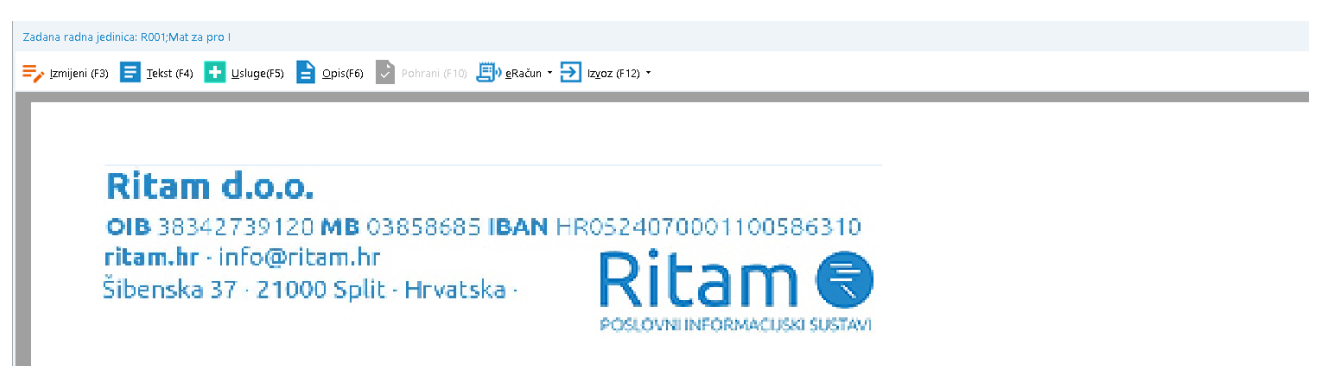

• Prazno zaglavlje (nema zaglavlje):

| Zadana radna jedinica: M001;Maloprodaja1                                                        | x |
|-------------------------------------------------------------------------------------------------|---|
| ╤ Izmijeni (F3) 😑 Iekst (F4) 🛨 Usluge(F5) 📄 Opis(F6) 🔛 Pohrani (F10) 🖽 gRačun • 🄁 Izgoz (F12) • |   |
| Pepco<br>UI. Antuna Gustava Matoša 10<br>21210 Solin                                            |   |

• Za memorandum:

| Zadana radna jedi  | ta: M001;Maloprodaja1                                                           | × |
|--------------------|---------------------------------------------------------------------------------|---|
| Type Izmijeni (F3) | 🚍 Iekst (F4) 🛨 Usluge(F5) 🖹 Qpis(F6) 😺 Pohrani (F10) 🗒 gRačun • 🄁 Izgoz (F12) • |   |
|                    | Рерсо                                                                           |   |
|                    | UI. Antuna Gustava Matoša 10<br>21210 Solin                                     |   |

Standardno (A5) i Grafičko (A5) imaju isti prikaz kao Standardno i Grafičko, s reduciranom količinom informacija o poduzeću

Standardno zaglavlje prikazuje podatke o poduzeću koje smo upisali u postavke poduzeća. Osnovni podaci o poduzeću koji se prikazuju na dokumentima upisuju se kroz modul: <u>Katalozi\Podešavanje sustava\Osnovni</u> <u>podaci i postavke\Poduzeće i postavke</u> - Izmjeni (F3) - Kartica: Osnovni podaci - tu možemo definirati postavke poduzeća na željeni način.

Za detalje vidi Help\Detaljne upute\Katalozi\Podešavanje sustava

| E-Carlozi                       | 💦 Izmijeni                    |                                       |                                                 |
|---------------------------------|-------------------------------|---------------------------------------|-------------------------------------------------|
| 🕮 🔁 Artikli                     | Za grupiranie dovucite naslov | želiene kolone ovdie                  |                                                 |
| 🕀 🚞 Partneri                    | Nazhr                         |                                       |                                                 |
| 🗄 🧰 Administrativna podjela     | Development 2                 |                                       |                                                 |
| 🖻 🦳 Usluge                      |                               |                                       |                                                 |
| 🗄 🚞 Valute                      |                               | Osnovni podaci                        |                                                 |
| Napomene                        |                               |                                       | Development 2                                   |
| 🕀 🧰 EU (intrastat) - Carinsko   |                               | Bankovni računi                       | Naziv: Development 2                            |
| □ □ Podešavanje sustava         |                               |                                       | Adresa: Šibenska 37                             |
| Osnovni podaci i postavke       |                               | Izgled dokumenata                     | Miesto: 21000;Split ····                        |
| Poduzece i postavke             |                               |                                       | Deslav že slisterativ CiBroradivačka industrija |
| Badea indinice                  |                               | Osnovne postavke                      | Područje ujelaliosu. C, Fierdulvačka industrija |
| Kadne jedinice                  |                               | Oslidille postarke                    | Djelatnost (šifra, naziv): 1234 123456          |
| m Mohilni uređaji               |                               | DOG (terrer in a livera stitulist or) | Telefon: +385 98 767 224 Fax: +1-212-9876543    |
| E Badne godine                  |                               | POS (trgovina i ugostiteljstvo)       | Web: were ritaro br                             |
| E Veleprodaja                   |                               |                                       |                                                 |
| 🗄 🚍 Ulazni dokumenti            |                               | Fiskalizacija (HR)                    | E-mail: ritam@ritam.nr                          |
| 🖃 📒 Izlazni dokumenti           |                               |                                       | PDV ID broj: HR38342739120                      |
| 🖶 😑 Otpremnica-račun            |                               | Plaće i kadrovska evidencija          | OIB: 38342739120 MB: 2525732                    |
| Nova otpremnica-račun           |                               |                                       | CHART 454                                       |
| Lista otpremnica-račun          |                               | Proizvodnja                           | SWIFT 434                                       |
| 📄 Lista storna otpremnice-rači  |                               |                                       | Porezna uprava: PU Split ····                   |
| 🗋 Nova povratnica kupca         |                               | Servis                                | Tip tvrtke: Poduzeće (u sustavu PDV-a) 🔻        |
| Lista povratnica kupca          |                               |                                       | Datum no četka vada na Pitam u 10 10 2010       |
| 🕀 🦲 Otpremnica-račun EU         |                               | Unraviania marinama                   | Batum potetka rada na kitamu. 18.10.2016        |
| Otpremnica-račun za inozemst.   |                               | opravijanje marmama                   |                                                 |
| 🗄 🔜 Gotovinski račun            |                               |                                       |                                                 |
| Novi gotovinski račun           |                               | Kartica vjernosti                     |                                                 |
| Lista gotovinskin računa        |                               |                                       |                                                 |
| 🔲 Lista storna gotovinskih raci |                               | Ostalo                                |                                                 |
| Ponuda-predračun El I           |                               |                                       |                                                 |
| Ponuda-predračun za ipozemst    |                               | Povijest promjena                     |                                                 |
| B Ugovoreni cienik              |                               |                                       |                                                 |
| Račun za vlastite potrebe       |                               |                                       |                                                 |
| Razduženje otpis                |                               |                                       | OK Odutani                                      |
| 🕀 🚞 Razduženje manjak           |                               |                                       | OK Ouustani                                     |

Grafičko zaglavlje je slika koja je napravljena u nekom od grafičkih programa i potom importirana u sustav Ritam (tekst na grafičkom zaglavlju je također slikovni prikaz).

Slika se u program importira kroz modul: <u>Katalozi\Podešavanje sustava\Osnovni podaci i postavke\Poduzeće</u> <u>i postavke</u> - Izmjeni(F3) - Kartica: Izgled dokumenta - Grafički logo, ili Grafički logo(A5). Moguće je unijeti grafički logo za format A4 i A5 (pola formata A4), ovisno o formatu papira kojeg koristimo za ispis. Preporučena veličina slike koju unosimo za A4 format je 190x30 mm, a za A5 format 128x30 mm (ne ostavljati bijele margine oko slike). Preporučeni formati datoteka za slike su JPG i BMP, te rezolucija između 110 i 300 DPI.

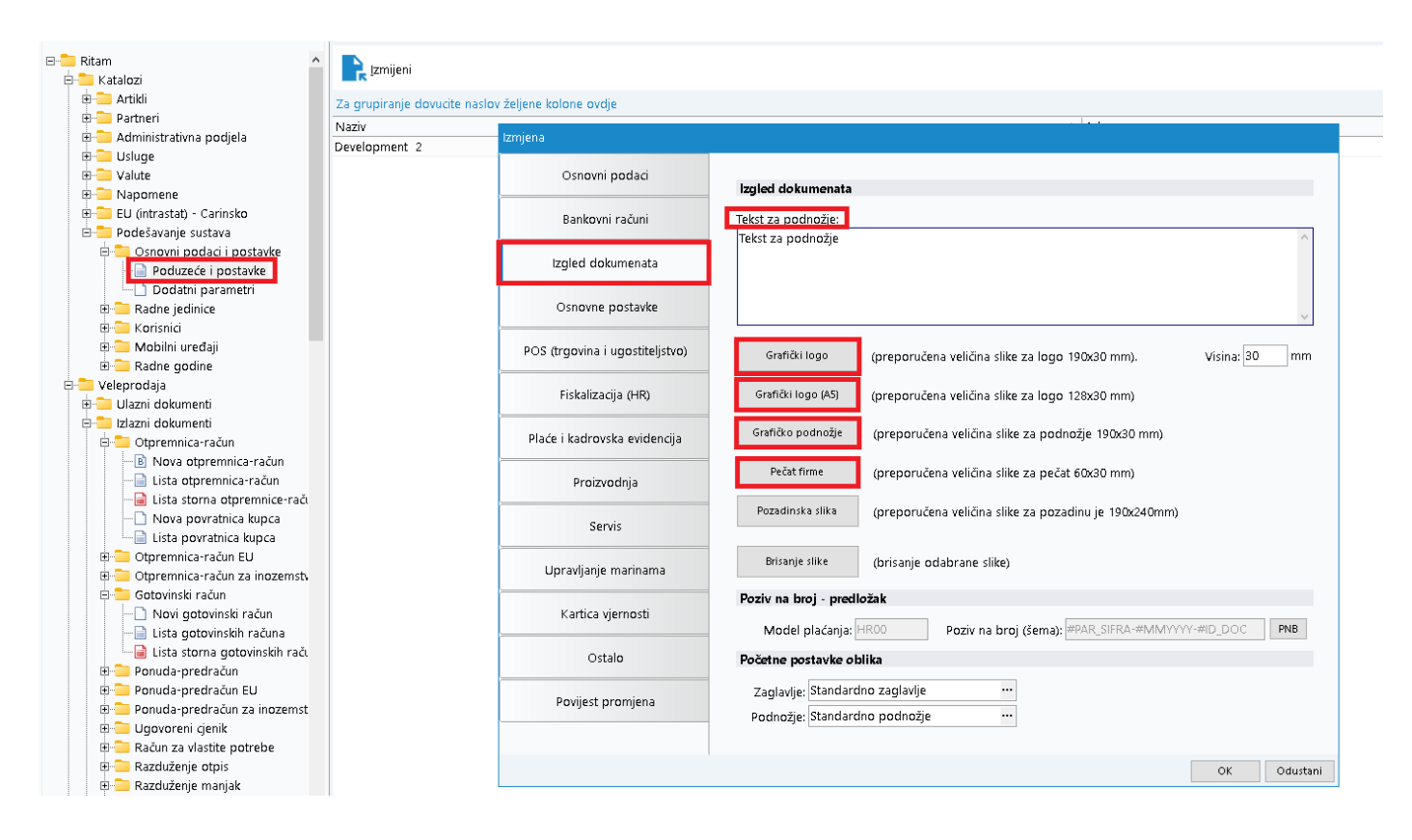

Kroz karticu Izgled dokumenta također se unose slike za Grafičko podnožje i Pečat firme. Tu unosimo i tekst za podnožje dokumenta na način da u polje Tekst za podnožje upišemo željeni tekst. Nakon potvrde promjena (OK), akcijom Spremi (F10) sačuvamo izmjene.

U izborniku Postavke ispisa - Kartica: Podnožje nudi nam mogućnost izbora standardnog, ili grafičkog podnožja, grafičkog podnožja virman te nekoliko oblika podnožja s datumom i satom ispisa:

#### Ritam – Opće upute – Podešavanje postavki ispisa na dokumentima

| Postavke ispisa / izvoza                          |                                      |                |  |  |  |
|---------------------------------------------------|--------------------------------------|----------------|--|--|--|
| Odaberite postavke ispisa / izv                   | 4                                    |                |  |  |  |
| Pečat i zakonski tekst                            | Pozadina                             | Izvoz (export) |  |  |  |
| Zaglavlje                                         | Zaglavlje Podnožje Ispis na omotnice |                |  |  |  |
| Dostupna podnožja                                 |                                      |                |  |  |  |
| Standardno podnožje                               |                                      |                |  |  |  |
| Prazno podnožje                                   |                                      |                |  |  |  |
| Podnožje s tekstom (4 reda)                       |                                      |                |  |  |  |
| Standardno, datum i sat ispisa                    |                                      |                |  |  |  |
| Podnožje s tekstom, datum i sa                    | it ispisa (3 reda)                   |                |  |  |  |
| Datum i sat ispisa, ispisao-la                    |                                      |                |  |  |  |
| Grafičko podnožje                                 |                                      |                |  |  |  |
| Podnožje s tekstom (8 redaka)                     |                                      |                |  |  |  |
| Podnožje s tekstom, datum i sat ispisa (8 redaka) |                                      |                |  |  |  |
| Grafičko podnožje virman                          |                                      |                |  |  |  |
|                                                   |                                      |                |  |  |  |
|                                                   |                                      |                |  |  |  |
|                                                   |                                      |                |  |  |  |
|                                                   |                                      |                |  |  |  |
|                                                   |                                      |                |  |  |  |
|                                                   |                                      | OK Odustani    |  |  |  |

• Standardno podnožje:

| Olpremnici-rsičun | accilianame – senses: cilares, fr   | Tollik Stiensbirdm | Strieni 1/ |
|-------------------|-------------------------------------|--------------------|------------|
| Olpremniks-režun  | aciliaere - usees clars ir          | Jolik Standardni   | Strama 1/  |
| Olpremnika-rečun  | analitaeanne - sanatae relianne, hr | 2000: Slivesbardes | Striens 1/ |

• Podnožje s tekstom, datum i sat ispisa:

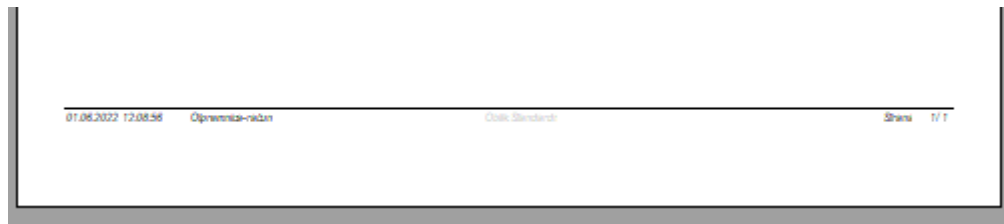

U izborniku Postavke ispisa - Kartica: Ispis na omotnice - imamo mogućnost definirati koliko od vrha i koliko lijevo želimo da se nalazi početak otvora za adresu:

#### ᆕ Izmijeni (F3) 😑 Tekst (F4) 🚹 Usluge(F5) 📄 Opis(F6) 🖓 Pohrani (F10) 🗒 eRačun \* 🄁 Izvoz (F12) \* 50 mm Development 2 SWIFT: 454 tel: +385 98 767 224; fax: +1-212-9876543 Šibenska 37 Postavke ispisa / izvoza e-mail: ritam@ritam.hr × 6 21000 Split IBAN: HR7023600006724874765 4 OIB: 38342739120 IBAN: HR8023600004523388775 Pečat i zakonski tekst Pozadina lzvoz (export) Zaglavlje Podnožje Ispis na omotnice **Triton Hotel** Vrh: Lijevo: 10 mm Prikaži okvir: 🗹 Pearse St, D 10 mm 10363 Adam Otpremnica-ОК Odustani Radna jedinica: V003;Velinac Mjesto: Split Datum dospijeća: 15.02.2024

U izborniku Postavke ispisa - Kartica: Pečat i zakonski tekst - na sličan način podešavamo i unos pečata. Ukoliko želimo da se pečat (kojeg smo prethodno unijeli kroz modul <u>Katalozi\Podešavanje sustava\Osnovni podaci i</u> <u>postavke\Poduzeće i postavke</u>) prikazuje na dokumentu trebamo označiti kvačicom polje Prikaz pečata.

| Postavke ispisa / izvoza                                                              |                                                            |                                             | ×                                                 |  |  |
|---------------------------------------------------------------------------------------|------------------------------------------------------------|---------------------------------------------|---------------------------------------------------|--|--|
| Odaberite postavke ispisa / izv                                                       | /oza                                                       |                                             | 4                                                 |  |  |
| Zaglavlje                                                                             | Podnožje                                                   |                                             | Ispis na omotnice                                 |  |  |
| Pečat i zakonski tekst                                                                | Pozadina                                                   | -                                           | Izvoz (export)                                    |  |  |
| <b>Pečat</b><br>Visina (max<br>Horizontalni pomal<br>Vertikalni pomal                 | Prikaz pečat<br>30): 20mm<br>< A4: 30 mm Ho<br>< A4: 30 mm | širina (r<br>řizontalni po<br>Vertikalni po | max. 60): 40mm<br>omak A5: 0 mm<br>omak A5: 60 mm |  |  |
| Zakonski tekst (fiksni tekst)<br>Horizontalni pomak: 20 mm<br>Vertikalni pomak: 25 mm |                                                            |                                             |                                                   |  |  |
| Promjena početne to                                                                   | <b>čke odmaka</b><br>☑ Ispod stavki ro                     | be/usluga                                   | OK Odustani                                       |  |  |

Označena opcija Prikaz Pečata omogućuje prikaz pečata na trenutnom dokumentu ili na svim dokumentima na kojima je to dostupno, a korisnik tu opciju može sam potvrditi nakon odabira postavki:

| Postavke prikaza                                           | × |
|------------------------------------------------------------|---|
| በ Prikaz pečata i pozadine                                 |   |
| Primjeniti samo za ovaj dokument/izvještaj. Nastavak rada? | _ |
|                                                            |   |
|                                                            |   |
|                                                            |   |
|                                                            |   |
|                                                            |   |
| <u>D</u> a <u>N</u> e                                      |   |

Zakonski tekst (fiksni tekst) moguće je unijeti kroz modul Katalozi Napomene Zakonski (fiksni) tekstovi

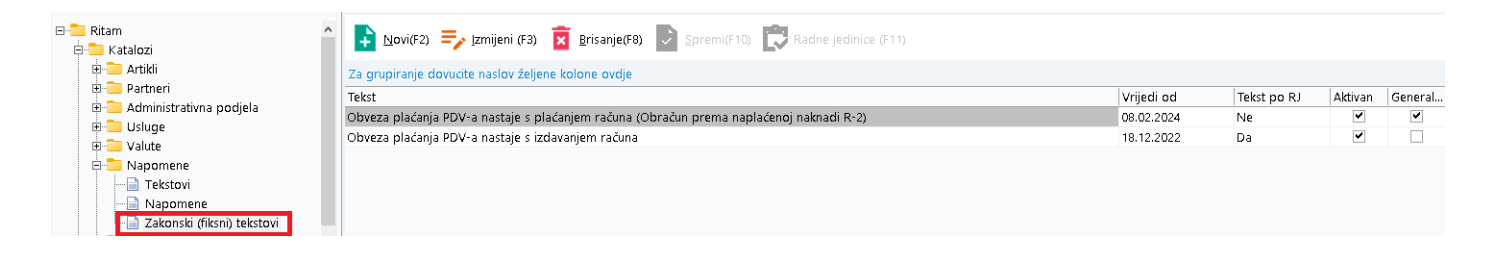

U izborniku Postavke ispisa - Kartica: Pozadina . Ukoliko želimo da se pozadina (koju smo prethodno unijeli kroz modul <u>Katalozi\Podešavanje sustava\Osnovni podaci i postavke\Poduzeće i postavke\Izgled</u> <u>dokumenta\Pozadinska slika</u>) prikazuje na dokumentu trebamo označiti kvačicom označeno polje Prikaz pozadine. Postavka radi na identičan način kao <u>prikaz pečata</u>. Također je dostupna opcija izbora Standardne pozadine i prazne pozadine, kojom možemo prikazivati i micati pozadinu jednim klikom. Ukoliko želimo promijeniti poziciju 2Dbarcoda, potrebno je odabrati horizontalni i vertikalni pomak. Treba naglasiti da je pozadina podržana samo za pojedine oblike, a da 2Dbarcode nije dio standardnog modela.

| Postavke ispisa / izvoza 🛛 🕹                                                                                                    |                                     |             |  |  |  |  |
|----------------------------------------------------------------------------------------------------|-------------------------------------|-------------|--|--|--|--|
| Odaberite postavke ispisa / izvoza 🧲                                                                                                    |                                     |             |  |  |  |  |
| Zaglavlje                                                                                                    | Zaglavlje Podnožje Ispis na omotnic |             |  |  |  |  |
| Pečat i zakonski tekst Pozadina Izvoz (export)                                                                                                    |                                     |             |  |  |  |  |
| Dostupne pozadine                                                                                                    |                                     |             |  |  |  |  |
| Standardna                                                                                                    |                                     |             |  |  |  |  |
| Prazna pozadina                                                                                                    |                                     |             |  |  |  |  |
| Pozadina Prikaz pozadine; * opcija podržana samo za pojedine oblike 2DBarcode (nije dio standardnog modela) Horizontalni pomak: 0 mm Tiha zona (quiet zone): 4  Vertikalni pomak 0 mm |                                     |             |  |  |  |  |
| KEKS Pay QR code<br>Prikaz QR koda: 🗌                                                                                                    |                                     |             |  |  |  |  |
|                                                                                                    |                                     | OK Odustani |  |  |  |  |

U izborniku Postavke ispisa - Kartica: Izvoz (export) → Podešavamo postavke izvoza kojima reguliramo kvalitetu prikaza izvoznih datoteka. Mogućnosti su i dodatne postavke za izvoz u obliku PDF-a, kojima možemo smanjiti veličinu PDF datoteke.

| Postavke ispisa / izvoza                                                                                                    |                        |                                                                  | ×                 |  |
|----------------------------------------------------------------------------------------------------|------------------------|------------------------------------------------------------------|-------------------|--|
| Odaberite postavke ispisa / izv                                                                                                    | /oza                   |                                                                  | 4                 |  |
| Zaglavlje                                                                                                    | Podnožje               |                                                                  | Ispis na omotnice |  |
| Pečat i zakonski tekst                                                                                                    | Pozadina               |                                                                  | Izvoz (export)    |  |
| Postavke izvoza (za E<br>Excel - sve opcije                                                                                                    | ixcel)                 | RB Excel (o                                                      | niv DATA - xis)   |  |
| <ul> <li>Ne izvozi zaglavlje</li> <li>Ne izvozi podnožje</li> <li>Tekst</li> <li>Slike</li> <li>Oblike</li> <li>Otvori postavke prije izvoza (XI</li> <li>Otvori dokument nakon izvoza</li> </ul> |                        | Linije<br>Barkodove<br>RTF (Ritch text)<br>Spoji susjedne ćelije |                   |  |
| Postavke izvoza (RB I                                                                                                    | PDF)                   |                                                                  |                   |  |
| PDF kompresi<br>Prilagodi slike                                                                                                    | ja: Zadana 🔹<br>:: ☑ i |                                                                  |                   |  |
|                                                                                                    |                        |                                                                  | OK Odustani       |  |

Za detalje o postavkama pojedinih dokumenata vidi Help\Detaljne upute

## UNOS SLOBODNOG TEKSTA:

Slobodni tekst u dokument dodajemo tako da nakon izrade i pohrane dokumenta odaberemo akciju: Tekst (F4), te unesemo željeni tekst.

Ukoliko u programu označimo opciju "Zapamti slobodni tekst", tekst koji smo unijeli sustav će zapamtiti i ispisivati na slijedećim dokumentima sve dok je ova opcija aktivna. Opciju označavamo kroz meni Postavke: odaberemo karticu Ostalo i označimo kvačicom polje Zapamti slobodni tekst.

| Postavke aplikacije 🌼                                                |                        |                           |                              |  |  |  |
|----------------------------------------------------------------------|------------------------|---------------------------|------------------------------|--|--|--|
| Poduzeća                                                             | Radne jedinice         | Radne godine              | Ostalo                       |  |  |  |
| Izrada dokumenata                                                    |                        |                           |                              |  |  |  |
| 🗆 Zapamti slobodni tekst 🗹 Zapamti izgled liste 📝 Automatska pohrana |                        |                           |                              |  |  |  |
| Pretraga                                                             |                        |                           |                              |  |  |  |
| Kori                                                                 | sti širu pretragu (unu | itar polja ili više polja | a): 🗌                        |  |  |  |
|                                                                      | Minimalni b            | iroj znakova pretrage     | 2: 3                         |  |  |  |
| Postavke prikaza                                                     | a dokumenta            |                           |                              |  |  |  |
| Početni prikaz: Širina stranice 🔽 100                                |                        |                           |                              |  |  |  |
| Početna stranica                                                     | (cache)                |                           |                              |  |  |  |
| O <u>č</u> isti                                                      |                        | Optim                     | iziraj poč. str.             |  |  |  |
| Postavke izborni                                                     | ika                    |                           |                              |  |  |  |
| 🗆 Prikaži samo favorite                                              |                        |                           |                              |  |  |  |
| 🗆 Prikaži putanju u favoritima                                       |                        |                           |                              |  |  |  |
| Korisnička šifra – korisnik "ritam"                                  |                        |                           |                              |  |  |  |
| Šifra:                                                               | Potvrda:               |                           | <u>P</u> romijeni            |  |  |  |
|                                                                      |                        | <u>(</u>                  | <u>D</u> K O <u>d</u> ustani |  |  |  |

Tekst možemo prethodno pohraniti kroz katalog i unijeti iz predloška odabirom akcije: Iz predloška.

| Ezmijeni (F3) E Tekst (F4)                  | 😑 Opis(F6) 📝 Pohrani (F10) 🗐 eRačun 🛛 🄁 Izyoz (F12) 🗸                  |                             |
|---------------------------------------------|------------------------------------------------------------------------|-----------------------------|
| Development 2<br>Šibenska 37<br>21000 Split | SWIFT: 45<br>IBAN: HR5524840081517571246<br>PDV ID broj: HR38342739120 | 4 tel: +385 98 767<br>IBAN: |
| OIB: 38342739120                            | www.ritam.hr                                                           | IBAN:                       |
| Triton Hot                                  | Slobodni tekst                                                         |                             |
| Pearse St,<br>10363 Ada<br>Otpremnica       | Izpredloška OK Odustani<br>A-račun br. 13-003-10                       |                             |

Unos teksta u kataloge:

Katalozi/Napomene/Tekstovi: otvorimo listu tekstova.

Akcijom: Novi(F2) unosimo novi tekst: upisujemo naziv, te sadržaj teksta.

| E Ritam                          | Novi(F2) => Izmijeni (F3) 👮 BI                     | risanje(F8) Spremi(F10) |                                |             |  |  |  |
|----------------------------------|----------------------------------------------------|-------------------------|--------------------------------|-------------|--|--|--|
| E Katalozi                       |                                                    | <b></b>                 |                                |             |  |  |  |
|                                  | Za grupiranje dovucite naslov željene kolone ovdje |                         |                                |             |  |  |  |
|                                  | Naziv                                              |                         | Tekst                          |             |  |  |  |
| Administrativna podjela          |                                                    |                         |                                |             |  |  |  |
|                                  | Tekst 1                                            |                         | aaaaaabbbbbbbbccccddddd        |             |  |  |  |
| - Valute                         | Tekst 2                                            |                         | Poštovani, ovim putem Vas ž    |             |  |  |  |
| E Napomene                       | Obavijest o dospjelim računima                     |                         | Dip 1: Predmet: Obavijest o do |             |  |  |  |
| - Tekstovi                       | Tekst 3                                            |                         | napomena                       |             |  |  |  |
|                                  | TERSE 5                                            |                         | napomena                       |             |  |  |  |
| Zakonski (fiksni) tekstovi       |                                                    |                         |                                |             |  |  |  |
| EU (Intrastat) - Carinsko        |                                                    | Novi                    |                                | <b>∔</b>    |  |  |  |
| Podesavanje sustava              |                                                    |                         |                                |             |  |  |  |
| 🖶 🔁 Ulami dalamanti              |                                                    | Naziv:                  |                                |             |  |  |  |
| 🗄 🔁 Ulazni dokumenti             |                                                    |                         |                                |             |  |  |  |
|                                  |                                                    |                         |                                |             |  |  |  |
| Neva eterempica račun            |                                                    |                         |                                |             |  |  |  |
|                                  |                                                    |                         |                                |             |  |  |  |
| - Lista otprennica-raču          |                                                    |                         |                                |             |  |  |  |
|                                  |                                                    |                         |                                |             |  |  |  |
|                                  |                                                    |                         |                                |             |  |  |  |
|                                  |                                                    |                         |                                |             |  |  |  |
| Otpremnica-račun za inozemstv    |                                                    |                         |                                |             |  |  |  |
| E                                |                                                    |                         |                                |             |  |  |  |
| - Novi gotovinski račun          |                                                    |                         |                                |             |  |  |  |
|                                  |                                                    |                         |                                |             |  |  |  |
| Lista storna gotovinskih raču    |                                                    |                         |                                |             |  |  |  |
|                                  |                                                    |                         |                                |             |  |  |  |
| 🕀 🚞 Ponuda-predračun EU          |                                                    |                         |                                | ~           |  |  |  |
| 🕀 🚞 Ponuda-predračun za inozemst |                                                    |                         |                                | OK Odustani |  |  |  |
| 🕀 🚞 Ugovoreni cjenik             |                                                    |                         |                                |             |  |  |  |
| 🕀 🚞 Račun za vlastite potrebe    |                                                    |                         |                                |             |  |  |  |

Nakon potvrde (OK), akcijom Spremi (F10) sačuvamo izmjene.

Za detalje vidi <u>Help\Katalozi\Napomene</u>